# 2021年3月31日の証明書の変更がExpresswayの スマートライセンスに影響

内容

<u>概要</u> <u>背景説明</u> <u>問題</u> <u>症状</u> <u>解決方法</u>

#### 概要

このドキュメントでは、2021年3月31日の証明書の変更がExpresswayのスマートライセンスにどのように影響するかを説明します。

シスコは、2021年3月から新しい認証局(Identrust商用ルートCA 1)に移行します。Expresswayで Smart Licensingを使用する場合は、2021年3月31日より前に、新しいルート証明書を Expresswayデバイスにアップロードしてください。アップロードされていない場合、 ExpresswayとCisco Smart Software Manager(CSSM)の間の接続の同期が失われます。

## 背景説明

CCPがSSL証明書を発行するために使用するQuoVadis Public Key Infrastructure(PKI)ルートCA 2は、失効機能に影響を与える業界全体の問題の対象となります。この問題により、QuoVadisル ートCA 2は2021-03-31で廃止されます。2021-03-31の後、QuoVadisルートCA 2によってシスコ に対して新しい証明書が発行されることはありません。

QuoVadisルートCA 2より前に発行された証明書は廃止され、個々の有効期限に達するまで有効 です。これらの証明書が期限切れになると、証明書は更新されず、Smart Licensingなどの機能が セキュアな接続を確立できなくなる可能性があります。

2021-04-01以降、Identrust商用ルートCA 1は、以前QuoVadisルートCA 2によって発行された SSL証明書を発行するために使用されます。

• 2021年3月23日更新: Cloud Certificate Managementを利用しているお客様の証明書リストに 新しいIdentrust証明書が表示されません。既存のQuovadis (O=QuoVadis Limited, CN=QuoVadis Root CA 2)証明書は有効です。identrust証明書は、将来のTBD時にCloud Certificate Managementで使用できるようになります。Cloud Certificate Managementを使用 している場合、このアナウンスの結果として発生するサービス中断は発生せず、現時点では 何も実行する必要はありません。

#### 問題

すべてのExpressway CoreおよびEdgeについて、2021-03-31より前のQuoVadisルート認証局 (CA)信頼チェーンから発行された一部のSecure Sockets Link(SSL)証明書をこのCAから更新でき ません。これらの証明書が期限切れになると、スマートライセンスなどの機能がシスコへのセキ ュアな接続を確立できず、正常に動作しない可能性があります。

#### 症状

Expressway CoreおよびEdgeの該当プラットフォームが、tools.cisco.comでホストされているス マートライセンスに登録できません。スマートライセンスは権限付与に失敗し、コンプライアン ス違反ステータスとして反映される可能性があります。

**注**:シスコは、該当するスマートライセンスが機能に影響を与える認証期限切れステータス になる60日間の猶予期間を提供します。新製品のスマートライセンス登録が影響を受ける 可能性があり、回避策とソリューションが必要です。

### 解決方法

この手順は、次のビデオでも説明されています。<u>https://video.cisco.com/video/6241489762001</u>

新しい証明書をExpressway-CoreおよびExpressway Edgeにアップロードする方法の説明:

ステップ1:Identrust商用ルートCA 1をここにダウンロ<u>ード</u>し、次のように保存します dentrust\_RootCA1.pemまたはcerファイル。

1.上記のWebサイトにアクセスします。

2.ボックス内のテキストをコピーします。

3.テキストをメモ帳に保存し、ファイルを保存します。このファイルにidentrust\_RootCA1.pemま たはidentrust\_RootCA1.cerという名前を付けます

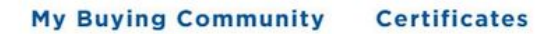

Home - IdenTrust Commercial Root CA 1

IdenTrust

alutu

#### Copy and Paste the following DST Root certificate into a text file on your computer.

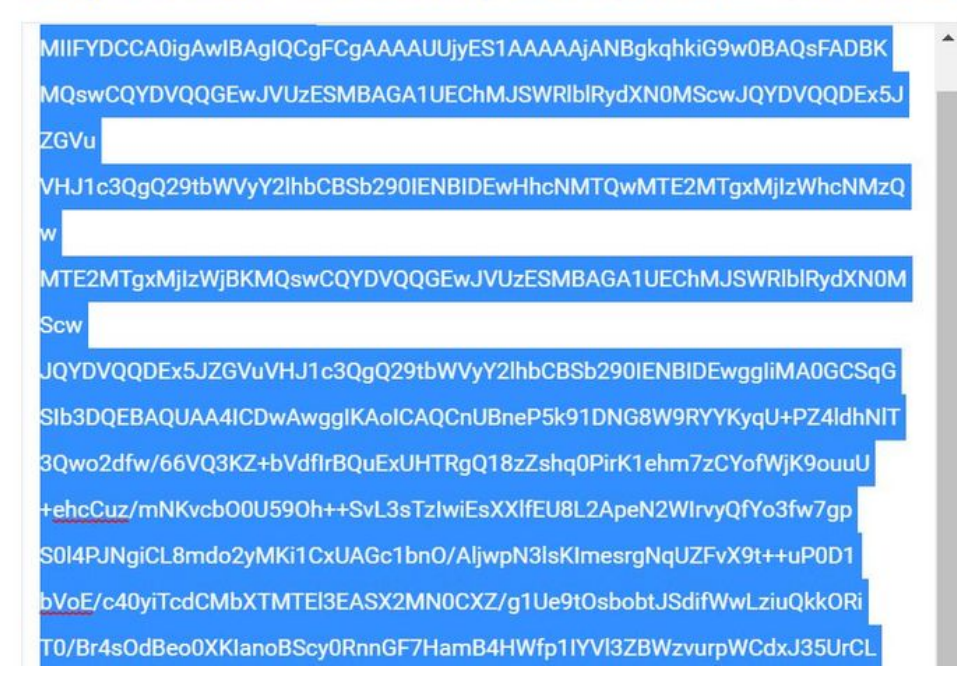

すべてのExpresswayデバイスで、[Maintenance] > [Security] > [Trusted CA Certificate]に移動しま す。

ステップ2:Expressway信頼ストアにファイルをアップロードします。

| CISCO          | Cisco Ex        | pressway-E         |                         |                             |                     |                            |
|----------------|-----------------|--------------------|-------------------------|-----------------------------|---------------------|----------------------------|
| Status >       | System >        | Configuration >    | Applications >          | Users >                     | Maintenance         |                            |
| Overview       | r.              |                    |                         |                             | Upgrade             |                            |
| System mod     | le              |                    |                         |                             | Logging             |                            |
| Selected mod   | des             | Ge                 | eneric - Do you want to | o <u>Run service setu</u> r | Smart licensing     |                            |
| System info    | rmation         |                    |                         |                             | Email Notifications |                            |
| System name    | 2               |                    |                         |                             | Option keys         |                            |
| Up time        |                 | 41                 | nours 14 minutes 44 s   | econds                      | Option keys         |                            |
| Software vers  | sion            | X1                 | 2.7                     |                             | IOOIS>              |                            |
| IPv4 address   |                 | LA                 | N 1:                    |                             | Security            | Trusted CA certificate     |
| <u>Options</u> |                 | 01                 | Rich Media Sessions,    | 5 Room Systems,             | Backup and restore  | Server certificate         |
| Resource us    | age (last updat | ted: 12:26:41 IST) |                         |                             | Diagnostics >       | CRL management             |
| Registered co  | alls            | Current video      |                         | Total<br>0                  | Maintenance mode    | Client certificate testing |

Expressway信頼ストアにCA証明書をアップロードします。[Append CA]をクリックします。

[Browse] > [Upload the identrust\_RootCA1.pem] > [Append CA Certificate] を選択します。

| status >     | System >                            | Configuration >                                                                                       | Applications >      | Users > | Mainten                                                                                    | ance>                |      |      |
|--------------|-------------------------------------|----------------------------------------------------------------------------------------------------|---------------------|---------|--------------------------------------------------------------------------------------------|----------------------|------|------|
| rusted (     | CA certific                         | ate                                                                                                   |                     |         | ſ                                                                                          | 🟟 File Upload        |      |      |
| Type         | e Issuer<br>ificate O=Ten<br>b15c-3 | Issuer<br>O=Temporary CA f80fac88-644e-48e8-b15c-38a14839ed12, OU=Temporary CA f<br>b15c-38a14839ed12 |                     |         | $f \leftarrow \rightarrow \checkmark \uparrow$ $\blacksquare$ « diagnostic » CA webex cert |                      |      |      |
| Cert         | Certificate CN=federation-AD-CA-1   |                                                                                                    |                     |         | Organize - New folder                                                                      |                      |      |      |
| Cert         | ificate O=Qu<br>coded) Show         | oVadis Limited, CN=QuoV<br>v all (PEM file)                                                           | Select all Unselect | tall    |                                                                                            | A Quick access       | * *  | Name |
| Upload       |                                     |                                                                                                    |                     |         |                                                                                            | Pictures             | *    |      |
| Select the f | ile containing t                    | rusted CA certificates                                                                                |                     | † Brows | e No fie                                                                                   | Vinit Desktop        | *    |      |
| Append CA o  | certificate                         | eset to default CA certifica                                                                          | te                  |         |                                                                                            | Korea Trainin SYDNEY | g 2( |      |

アップロードされたCA証明書は、次で確認できます。

**ステップ3**:証明書が正常にアップロードされ、VCS/Expressway信頼ストアに存在することを確認します

| CI     | SCO Cisco Express                | way-E                                                                                                    |                |                 |            | This system has 3 alarms                  |
|--------|----------------------------------|----------------------------------------------------------------------------------------------------|----------------|-----------------|------------|-------------------------------------------|
| Status | >> System> Con                   | figuration > Applications Users >                                                                                     | Maintenance >  |                 |            | 🔺 (                                       |
| Trus   | ted CA certificate               |                                                                                                    |                |                 |            | You are here: Maintenance • Security • Tr |
| 1      | File uploaded: CA certificate fi | ile uploaded. File contents - Certificates: 1, CRLS:                                                                  | 0.             |                 |            |                                           |
|        | Туре                             | Issuer                                                                                                    | Subject        | Expiration date | Validity * | View                                      |
|        | Certificate                      | OU=Temporary CA (80fac88-644e-<br>4868-b15c-38a14839ed12,<br>CN=Temporary CA (80fac88-644e-<br>4868-b15c-38a14839ed12 | Matches Issuer | Feb 11 2023     | Valid      | View.(decoded)                            |
|        | Certificate                      | CN=federation-AD-CA-1                                                                                                 | Matches Issuer | Apr 01 2022     | Valid      | View (decoded)                            |
|        | Certificate                      | O=QuoVadis Limited, CN=QuoVadis<br>Root CA 2                                                                          | Matches Issuer | Nov 24 2031     | Valid      | View (decoded)                            |
|        | Certificate                      | O=IdenTrust, CN=IdenTrust<br>Commercial Root CA 1                                                                     | Matches Issuer | Jan 16 2034     | Valid      | View (decoded)                            |

Show all (decoded) Show all (PEM file) Delete Select all Unselect all

変更を有効にするには、この操作の後に再起動または再起動は必要ありません。

詳細については、このField Noticeを参照してください

Field Noticeリンク

ahaha

https://www.cisco.com/c/en/us/support/docs/field-notices/705/fn70557.html